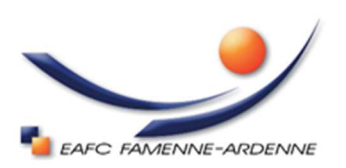

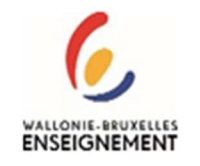

# **Inscription en ligne**

Pour vous inscrire:

Suivez le lien: https://marche-dev.enorawbe.be/Inscription

Vous arrivez sur le catalogue des formations ouvertes à l'inscription.

Les formations d'aide familial, aide-soignant et employé de bureau ne sont pas disponibles à l'inscription en ligne. Si vous êtes intéressé par celles-ci, veuillez prendre contact avec le secrétariat via l'adresse: <u>info@eps-marche.be</u>

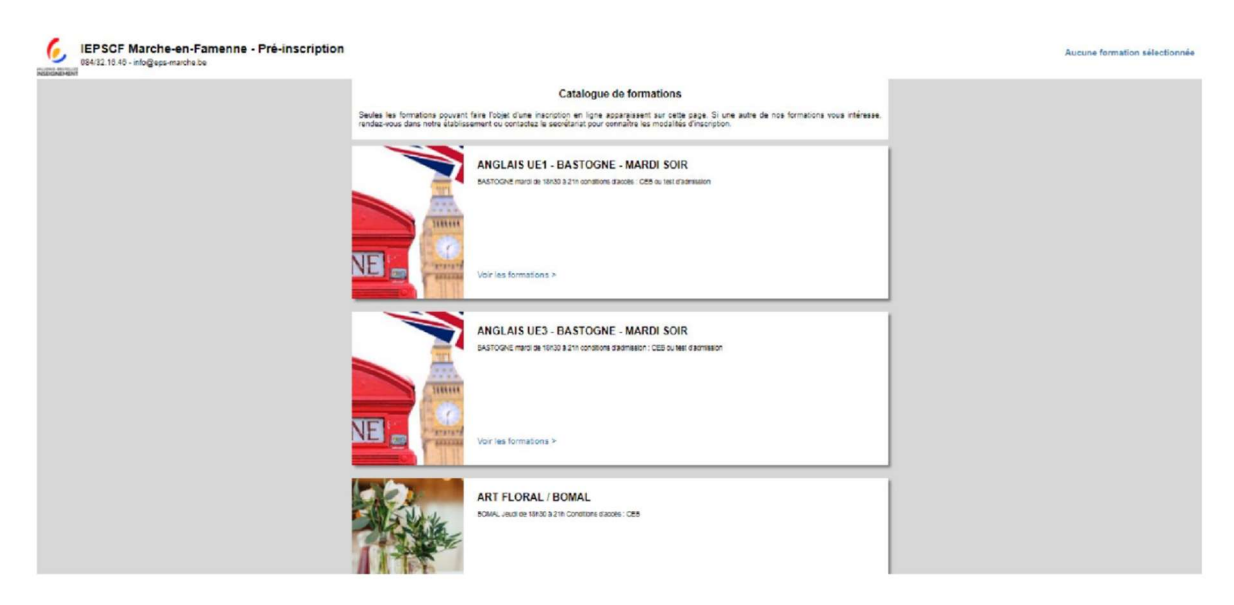

Faites défiler vers le bas pour découvrir toutes nos formations.

Sélectionnez ensuite la/les formation(s) qui vous conviennent en cliquant sur <u>Voir les</u> formations

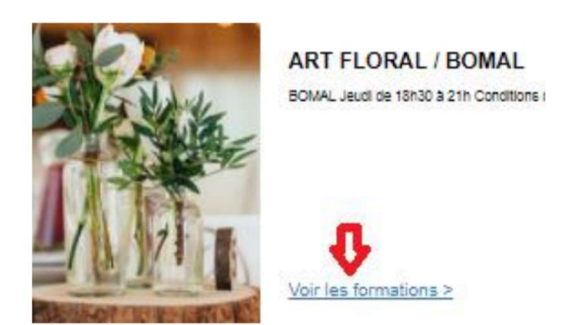

Vous pouvez voir su cet écran l'horaire et l'implantation où se déroule la formation de votre choix.

Cliquez sur <u>Sélectionner</u>

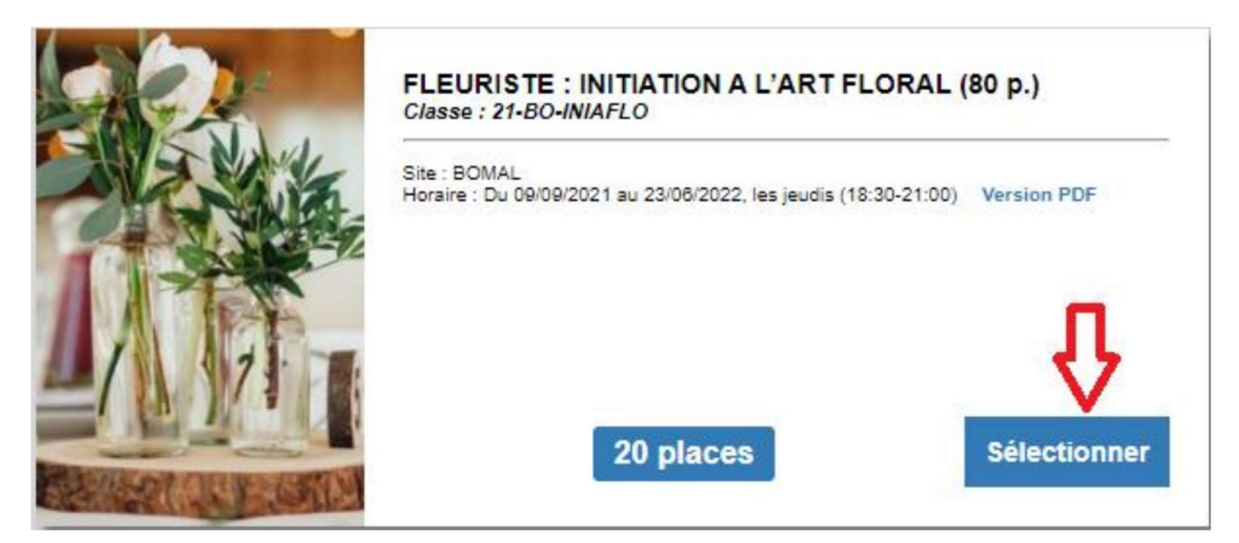

La formation choisie est alors dans "votre panier".

Ensuite, vous pouvez, soit:

- Choisir une autre formation, cliquez alors sur <u>Retour à la liste des catégories</u>, et recommencer la même opération;
- Clôturer votre inscription en cliquant sur <u>M'inscrire</u>.

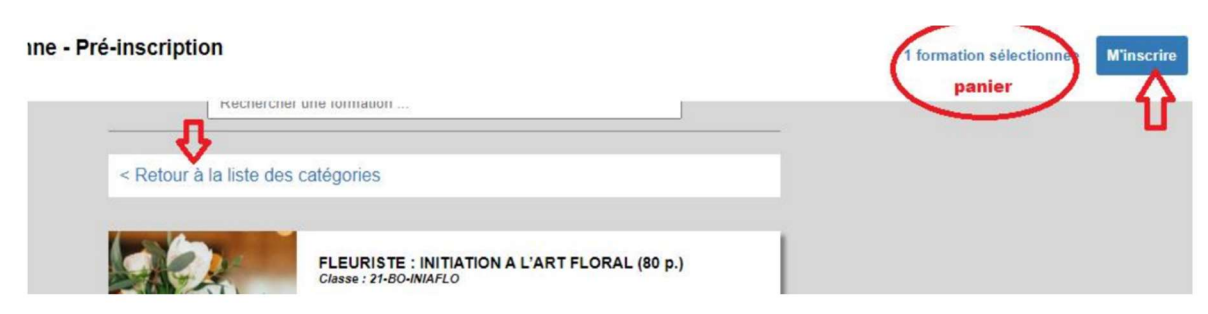

Vous obtenez alors cet écran:

## Connexion

Si vous avez déjà suivi des cours dans notre établissement, vous pouvez vous connecter à l'aide de vos identifiants Enora

Se connecter

#### Email ou nom d'utilisateur

SOSO

Mot de passe

.....

Récupérer mes codes d'accès

Si vous êtes un <mark>ancien élève</mark>, cliquez sur <u>Récupérer mes codes d'accès</u>. Attention, utilisez l'adresse mail renseignée dans notre établissement lors de votre précédente inscription. Le logiciel vous envoie alors votre mot de passe.

Si vous êtes un <mark>nouvel élève</mark>, cliquez sur <u>Créer</u> <u>un nouveau compte</u>.

Créer un nouveau compte

Revenir au catalogue de formations

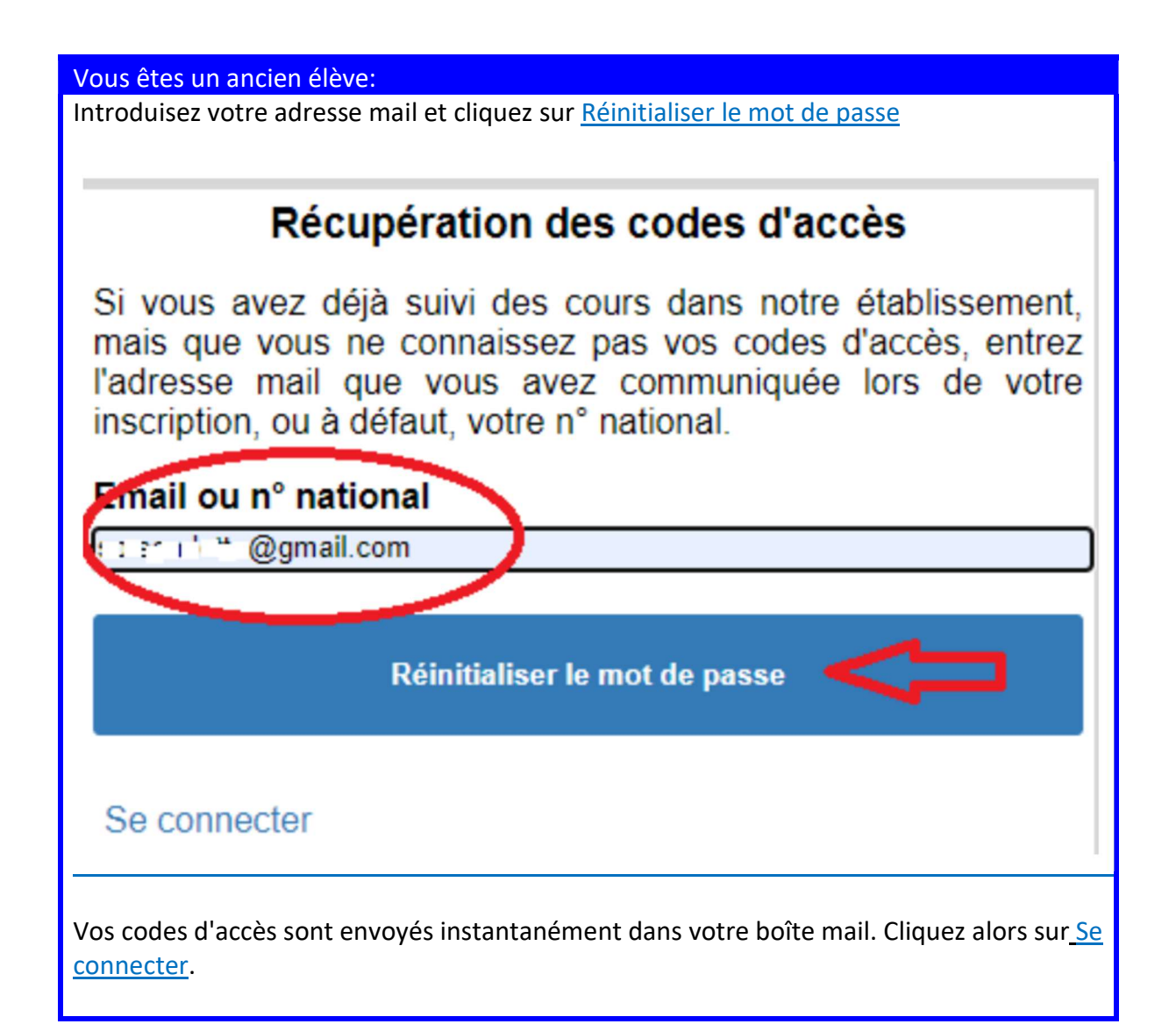

| Récupération de                                                                                                    | es codes                                          | d'acc                           | ès                                               |
|----------------------------------------------------------------------------------------------------|---------------------------------------------------|---------------------------------|--------------------------------------------------|
| Si vous avez déjà suivi des c<br>mais que vous ne connaissez<br>l'adresse mail que vous ave<br>inscription, ou à défaut, votre n | cours dans<br>pas vos d<br>z commu<br>° national. | s notre e<br>codes d'<br>niquée | établissement,<br>accès, entrez<br>lors de votre |
| Email ou n° national                                                                                                    |                                                   |                                 |                                                  |
| ;;@gmail.com                                                                                                    |                                                   |                                 |                                                  |
| OK Les codes d'accès ont été                                                                                                    | envoyés à                                         | à l'adres                       | se                                               |
| Réinitialiser le                                                                                                    | e mot de pa                                       | sse                             |                                                  |
| Se connecter                                                                                                    |                                                   |                                 |                                                  |
| Créer un nouveau compte                                                                                                    |                                                   |                                 |                                                  |
| Revenir au catalogue de forma                                                                                                    | ations                                            |                                 |                                                  |
| Vérifiez vos informations personnelle<br>Marche-en-Famenne - Pré-inscription<br>- info@eps-marche.be                             | es et si besoir                                   | n, modifie                      | Z-IES.<br>Déconnexion 1                          |
| Informations personnelles                                                                                                    |                                                   |                                 |                                                  |
| Nom                                                                                                    | Pré                                               | noms                            |                                                  |
| Č .                                                                                                    | C                                                 | С <sup>т</sup> э.               |                                                  |
|                                                                                                    | te de naissance                                   |                                 |                                                  |
| lieu de naissance                                                                                                    | Pav                                               | s de naissance                  | -                                                |
| F                                                                                                    | ,                                                 | BELGIQUE                        | ~                                                |
| État civil La                                                                                                    | ngue maternelle                                   |                                 | Mobilité réduite (PMR)                           |
| Cohabitant(e)                                                                                                    | Français                                          | ~                               | Non ~                                            |
| Niveau d'études                                                                                                    | Тур                                               | e de diplôme                    |                                                  |
| CESS ou CQ 6 Technique ou artistique de qu                                                                                       | ualificat 🗸 🛛                                     | Enseignement ord                | inaire 🗸                                         |
| Informations de contact                                                                                                    |                                                   |                                 |                                                  |
| Adresse                                                                                                    |                                                   |                                 |                                                  |
| eí                                                                                                    |                                                   |                                 |                                                  |
|                                                                                                    |                                                   |                                 |                                                  |
| Ces informations seront reprises surving                                                                                         | vos attestati                                     | ons et cer                      | tificats/diplômes. Il est donc                   |

# Création d'un nouveau compte

#### Nom

Votre nom de famille

#### Prénoms

Tous vos prénoms tels que sur votre document d'identité

## N° national

Votre n° national est inscrit au verso de votre carte d'identité

## Adresse E-Mail

Votre adresse e-mail

## Mot de passe

.....

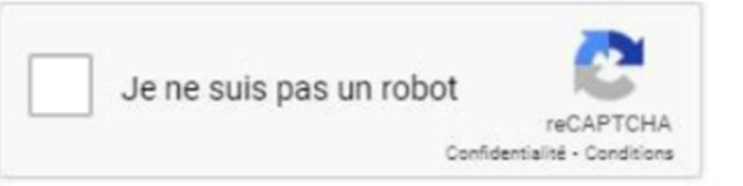

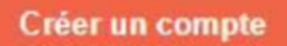

Complétez vos données (attention le n° national doit être correct).

Le mot de passe soit respecter les exigences suivantes: au moins 8 caractères dont une majuscule, une minuscule et un chiffre.

Cochez la case je ne suis pas un robot. Cliquez ensuite sur <u>Créer un compte</u>

Vérifier vos informations personnelles et complétez-les.

| érifi   | er vos informations personr                        | nelle  | es et con         | nplétez le           | S.                    |
|---------|----------------------------------------------------|--------|-------------------|----------------------|-----------------------|
| @eps-ma | rrche.be                                           |        |                   |                      | Déconnexion 1         |
|         |                                                    |        |                   |                      |                       |
|         | Informations personnelles                          |        |                   |                      |                       |
|         | Nom                                                | F      | Prénoms           |                      |                       |
|         | C 1                                                |        | С́З.              |                      |                       |
|         | N° national Date de naiss                          | ance   | Nationalité       |                      |                       |
|         | 7 7 1                                              |        | BELGIQUE          |                      | ~                     |
|         | Lieu de naissance                                  | F      | Pays de naissance |                      |                       |
|         | F                                                  |        | BELGIQUE          |                      | ~                     |
|         | État civil Langue mate                             | melle  |                   | Mobilité réduite (Pf | AR)                   |
|         | Cohabitant(e) Y Français                           |        | ~                 | Non                  | ~                     |
|         | Niveau d'études                                    | 1      | Type de diplôme   |                      |                       |
|         | CESS ou CQ 6 Technique ou artistique de qualificat |        | Enseignement or   | dinaire 🗸            |                       |
|         | Informations de contact                            |        |                   |                      |                       |
|         | Adresse                                            |        |                   |                      |                       |
|         | eí                                                 |        |                   |                      |                       |
| info    | ormations seront reprises sur vos a                | attoc  | tations et        | certificats/         | linlômes. Il est donc |
|         |                                                    | in alt |                   |                      |                       |

Quand vous avez terminé, cliquez sur Récapitulatif des formations sélectionnées

Récapitulatif des formations sélectionnées >

#### Vous obtenez alors cet écran:

| ~                                                                                                    | ELEVIDIOTE INITIATION A UNDER ELOPAL (AL                    |                                                                                                    |  |  |  |
|----------------------------------------------------------------------------------------------------|-------------------------------------------------------------|----------------------------------------------------------------------------------------------------|--|--|--|
| •                                                                                                    | FLEURISTE : INITIATION A L'ART FLORAL (614<br>21-BO-INIAFLO | 501U11) 80 p.                                                                                                    |  |  |  |
| emand                                                                                                    | le d'exonération                                            | Estimation des frais d'inscription                                                                                                    |  |  |  |
| Aucune                                                                                                    | ~                                                           |                                                                                                    |  |  |  |
| Aucune Demandeur d'emploi Bénéficiaire du revenu d'insertion sociale Personne en situation de handicap Autorité publique Personne EWB en recyclane |                                                             | Ce montant représente le solde dont vous senez redev<br>l'établissement si les inscriptions aux cours ci-dessus sont validées<br>d'éventuelles sommes restant dues pour des inscriptions antérieure |  |  |  |

- 1. Vérifiez la/les unité(s) dans la/lesquelle(s) vous êtes inscrit.
- 2. Vous pouvez demander une exonération attention, toute demande devra être accompagnée d'un document justificatif et sera vérifiée par le secrétariat.
- 3. Vous aurez un aperçu du montant du droit d'inscription
- 4. Vous devez cocher la case <u>Je déclare avoir pris connaissance du règlement d'ordre</u> intérieur et j'accepte de m'y conformer
- 5. Cliquez ensuite sur Confirmer ma demande d'inscription

#### Votre demande d'inscription a été enregistrée !

Après vérification de votre dossier, une invitation à payer les droits d'inscriptions par virement vous sera adressée à l'adresse e-mail que vous nous avez communiquée. Pensez à vérifier régulièrement votre messagerie, y compris le dossier « courrier indésirable ».

Veuillez notez que votre inscription ne sera effective qu'à réception de votre paiement.

N.B. : Les préinscriptions rélisées en période de congés scolaires pourraient ne pas être traitées avant la réouverture de l'établissement. Merci de votre compréhension.

Le secrétariat traitera ensuite votre demande dans les plus brefs délais. Au plaisir de vous voir ou revoir dès la rentrée de septembre.

L'équipe administrative, EAFC Famenne-Ardenne